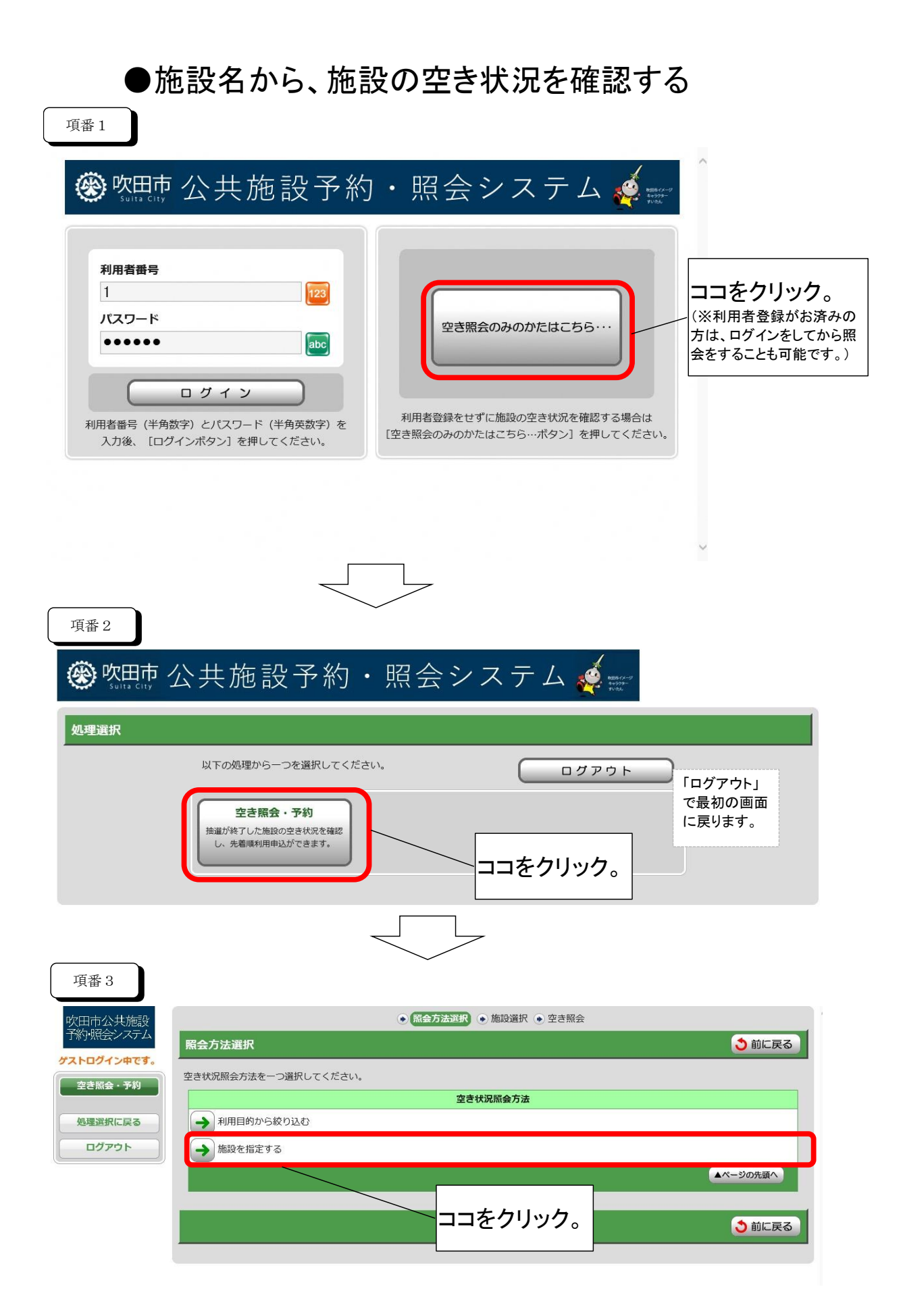

| 項番4         |                                                              |                           |
|-------------|--------------------------------------------------------------|---------------------------|
| 吹田市公共施設     | <ul> <li>● 照会方法選択</li> <li>● 施設選択</li> <li>● 空き照会</li> </ul> |                           |
| す約・照会システム   | 施設絞り込み(場所選択)                                                 | <ul> <li>う前に戻る</li> </ul> |
| デストログイン甲です。 | 空き状況を照会する場所を一つ選択してください。                                      |                           |
|             |                                                              | 場所 (会館)                   |
| 処理選択に戻る     | → 欧田市立市民公益活動センター                                             |                           |
| ログアウト       | → 吹田市立千里市民センター                                               | 空き状況を確認したい場所              |
|             | → 吹田市立岸部市民センター                                               | (会館名)をクリックするとそ            |
|             | → 吹田市立豊一市民センター                                               | の会館内の各部屋の空き状              |
|             | → 吹田市立千里丘市民センター                                              |                           |
|             | → 吹田市立山田ふれあい文化センター                                           |                           |
|             | → 吹田市立内本町コミュニティセンター                                          |                           |
|             | → 吹田市立亥の子谷コミュニティセンター                                         |                           |
|             | → 吹田市立千一コミュニティセンター                                           |                           |